### Kavayitri Bahinabai Chaudhari North Maharashtra University, Jalgaon

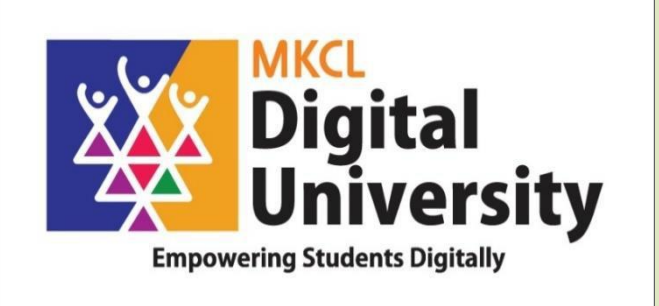

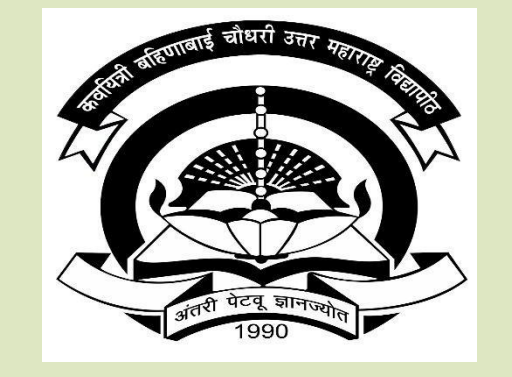

How to Make Pattern Change Admission from College login and Student login How to Make Branch Change Admission for Engineering Course AY : 2020-21

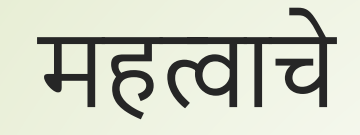

- एसवाय बीए, बीकॉम, बीएससी सीजीपीए / 60+40/ जून 2017 pattern पॅटर्न मधुन टीवाय बीए, बीकॉम, बीएससी सीबीसीएस पॅटर्न मधे Online प्रवेश देवू नये.
- एसवाय बीएसडब्ल्यू, बीबीए, बीसीए, बीएमएस, बीएमई (ई-कॉम) सीजीपीए / 60+40 pattern पॅटर्न मधुन टीवाय बीएसडब्ल्यू, बीबीए, बीसीए, बीएमएस, बीएमई (ई-कॉम) 2017 पॅटर्न मधे online प्रवेश देवू नये.
- एफवाय बीएड, बी.पी.एड, एम.एड, एम.पी.एड सेमिस्टर पॅटर्न मधुन एसवाय बीएड, बी.पी.एड, एम.एड. एम.पी.एड वार्षिक सीबीसीएस पॅटर्न मधे Online प्रवेश देवू नये.
- वरील पॅटर्नमधून उत्तीर्ण झालेल्या विद्यार्थ्यांना प्रवेशाची प्रक्रिया स्वतंत्रपणे कळवले जाईल

## How to allow pattern/branch change from college login

 महाविद्यालयामार्फत पुढील प्रक्रिया पूर्ण झाल्यानंतर प्रवेशासाठी लिंक विद्यार्थी किंवा महाविद्यालयीन लॉगिनमध्ये उपलब्ध असेल

## Visit to nmuj.digitaluniversity.ac and college with college userid and password

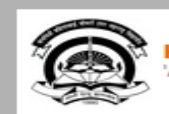

Kavayitri Bahinabai Chaudhari North Maharashtra University 'A' Grade NAAC Re-Accredited (3rd Cycle) Jalgaon-425001, Maharashtra (India) Home - Calender - Logout - Contact Us

Change Theme

×

Change Language

» Courses » Colleges & Institutions » Schools » Admissions-AY 2020-2021 » DEEL(External Mode) » Scholarships » e-Suvidha Services » Examinations » Download Various Forms » Online Application » Presentations » Convocations » Online Results for April 2020 Exam » Results

#### University

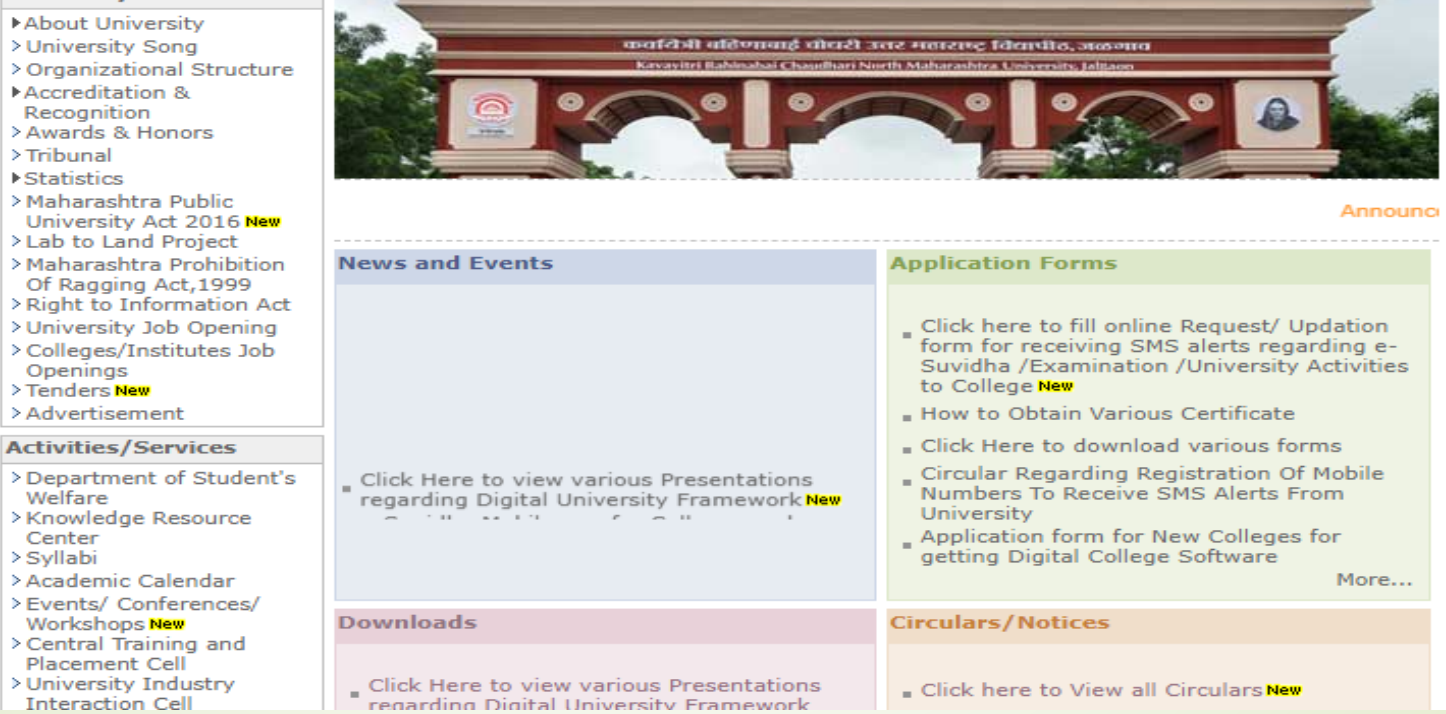

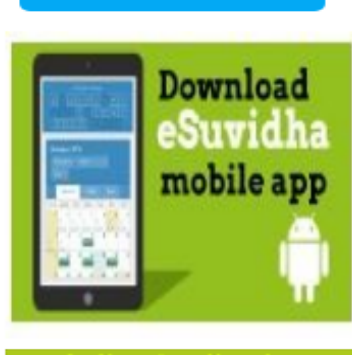

Login Here

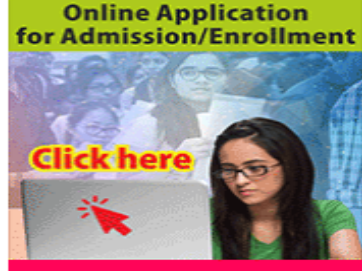

Academic Year 2020-21

## Click on Registered Student Admission link

| Form Statistics               | Registered Student Admission                                                             |
|-------------------------------|------------------------------------------------------------------------------------------|
| Approve Admission Fee         |                                                                                          |
| Export Student Profile        | For Registered Student, Enter PRN and Click on Apply                                     |
| Application Submit/Confirm    |                                                                                          |
| New Registration/Admission    | Enter PRN PRN Apply                                                                      |
| Registered Student Admissions | For Transfer Student Admission, Enter PRN & TC Code and Click to Verify & Apply          |
| Fee Entry                     | Enter PRN PRN                                                                            |
| Submit To Registration        | Enter TC Code TC Code                                                                    |
| Download Certificate          | Verify & Apply                                                                           |
| Reverse Confirm Admission     | A For Change Branch of Registered Student, Click Hore Change Branch                      |
| Edit Student Data             |                                                                                          |
| Export To Excel Report        | For Mark Registered Student For Readmission, Click Here     Mark Student For Readmission |

### **Click on Change Branch Button**

| Form Statistics               | 😑 🍃 Registered Student Admission                                                         |
|-------------------------------|------------------------------------------------------------------------------------------|
| Approve Admission Fee         |                                                                                          |
| Export Student Profile        | f For Registered Student, Enter PRN and Click on Apply                                   |
| Application Submit/Confirm    |                                                                                          |
| New Registration/Admission    | Enter PRN PRN Apply                                                                      |
| Registered Student Admissions | For Transfer Student Admission, Enter PRN & TC Code and Click to Verify & Apply          |
| Fee Entry                     | Enter PRN PRN                                                                            |
| Submit To Registration        | Enter TC Code TC Code                                                                    |
| Download Certificate          | Verify & Apply                                                                           |
| Reverse Confirm Admission     | A For Change Branch of Registered Student, Click Here Change Branch                      |
| Edit Student Data             |                                                                                          |
| Export To Excel Report        | For Mark Registered Student For Readmission, Click Here     Mark Student For Readmission |

#### Enter PRN of Student whose pattern/branch to be changed and Search Button

| Grade 'A' NAAC Re-accredit    | BAHINABAI CHAUDHARI NORTH         TRA UNIVERSITY, JALGAON         edited (3rd Cycle) Jalgaon-425001, Maharashtra,(India) | s, Commerce And Science Colle, |
|-------------------------------|----------------------------------------------------------------------------------------------------|--------------------------------|
|                               |                                                                                                    |                                |
| Form Statistics               | E Search PRN                                                                                                    |                                |
| Approve Admission Fee         |                                                                                                    |                                |
| Export Student Profile        | PRN 2018015400371291 Q                                                                                                   |                                |
| Application Submit/Confirm    |                                                                                                    |                                |
| New Registration/Admission    |                                                                                                    |                                |
| Registered Student Admissions |                                                                                                    |                                |
| Fee Entry                     |                                                                                                    |                                |
| Submit To Registration        |                                                                                                    |                                |
| Download Certificate          |                                                                                                    |                                |
| Reverse Confirm Admission     |                                                                                                    |                                |

# Student information will be display as below

| Student Course Details                                                                       |                                                                                                    |
|----------------------------------------------------------------------------------------------|----------------------------------------------------------------------------------------------------|
| tudent Name                                                                                  | HIRANWALE LINA MAHADU                                                                                              |
| rN                                                                                           | 2018015400371291                                                                                                   |
|                                                                                              |                                                                                                    |
| aculty Name                                                                                  | Select                                                                                                    |
| aculty Name<br>Please verify Student's Result data before changin<br>Changed Branch/Pattern. | Select         ng branch, on branch change Student will automatically get Eligible for Admission in                |
| aculty Name<br>Please verify Student's Result data before changin<br>Changed Branch/Pattern. | Select         ng branch, on branch change Student will automatically get Eligible for Admission in         Select |

### Select Faculty Name

#### 💼 🔹 💼 Change Branch

| Student Course Details |                                   |
|------------------------|-----------------------------------|
| Student Name           | HIRANWALE LINA MAHADU             |
| PRN                    | 2018015400371291                  |
| Faculty Name           | Faculty of Science and Technology |

Please verify Student's Result data before changing branch, on branch change Student will automatically get Eligible for Admission in Changed Branch/Pattern.

| Current Program Name [Code] | Select | Ŧ |
|-----------------------------|--------|---|
| Change Program Branch       | Select | Ŧ |

For changing the fee category Used below controls.

**Current Fee Category** 

### Select Current Course Name

| Student Course Details                                              |                                                                                                |   |
|---------------------------------------------------------------------|------------------------------------------------------------------------------------------------|---|
| Student Name                                                        | HIRANWALE LINA MAHADU                                                                          |   |
| PRN                                                                 | 2018015400371291                                                                               |   |
| Faculty Name                                                        | Faculty of Science and Technology                                                              | v |
| Please verify Student's Result data befo<br>Changed Branch/Pattern. | ore changing branch, on branch change Student will automatically get Eligible for Admission in |   |
|                                                                     |                                                                                                |   |
| Current Program Name [Code]                                         | B.Sc.(with Credits) - Regular - under CBCS Pattern - SY B.Sc. Sem-III                          | * |
| Change Program Branch                                               | Select                                                                                         | • |
| For changing the fee category Used belo                             | ow controls.                                                                                   |   |
|                                                                     |                                                                                                |   |
| Current Fee Category                                                | General (belonging to Maharashtra State)                                                       |   |
| Change Fee Category                                                 | Select                                                                                         | v |
|                                                                     |                                                                                                |   |

## Select Required Course/Branch Pattern Name

| PRN                                                                       | 2018015400371291                                                                                              |   |
|---------------------------------------------------------------------------|----------------------------------------------------------------------------------------------------|---|
|                                                                           | b.sc                                                                                                    | Q |
| Faculty Name                                                              |                                                                                                    |   |
|                                                                           | B.Sc. (Actuarial Science)(with Credits)-Regular-CGPA [60+40] Pattern-FY B.Sc. (Actuarial Science)-<br>Sem-I   |   |
| Please verify Student's Result data before cha<br>Changed Branch/Pattern. | B.Sc. (Actuarial Science)(with Credits)-Regular-CGPA [60+40] Pattern-SY B.Sc. (Actuarial Science)-<br>Sem-III |   |
|                                                                           | B.Sc. (Actuarial Science)(with Credits)-Regular-CGPA [60+40] Pattern-TY B.Sc. (Actuarial Science)-<br>Sem-V   |   |
| Current Program Name [Code]                                               | B.Sc.(with Credits)-Regular-under CBCS [June-2019] Pattern-SY B.ScSem-III                                     |   |
|                                                                           | B.Sc.(with Credits)-Regular-under CBCS [June-2019] Pattern-FY B.ScSem-I                                       | - |
| Change Program Branch                                                     | Select                                                                                                    |   |
| For changing the fee category Used below con                              | itrols.                                                                                                    |   |
| Current Fee Category                                                      | General (belonging to Maharashtra State)                                                                      |   |
|                                                                           | Solort                                                                                                    |   |

### New Course will be displayed

| PRN                                                                   | 2018015400371291                                                                           |   |
|-----------------------------------------------------------------------|--------------------------------------------------------------------------------------------|---|
| Faculty Name                                                          | Faculty of Science and Technology                                                          | * |
| Please verify Student's Result data before<br>Changed Branch/Pattern. | changing branch, on branch change Student will automatically get Eligible for Admission in |   |
| Current Program Name [Code]                                           | B.Sc.(with Credits) - Regular - under CBCS Pattern - SY B.Sc. Sem-III                      | • |
| Change Program Branch                                                 | B.Sc.(with Credits)-Regular-under CBCS [June-2019] Pattern-SY B.ScSem-III                  | - |
| For changing the fee category Used below                              | controls.                                                                                  | × |
| Current Fee Category                                                  | General (belonging to Maharashtra State)                                                   |   |
| Change Fee Category                                                   | Select                                                                                     | T |
|                                                                       | Submit                                                                                     |   |

## Click on Submit Button

| PRN                                                                   | 2018015400371291                                                                           |   |  |
|-----------------------------------------------------------------------|--------------------------------------------------------------------------------------------|---|--|
| Faculty Name                                                          | Faculty of Science and Technology                                                          | v |  |
| Please verify Student's Result data before<br>Changed Branch/Pattern. | changing branch, on branch change Student will automatically get Eligible for Admission in |   |  |
|                                                                       |                                                                                            |   |  |
| Current Program Name [Code]                                           | B.Sc.(with Credits) - Regular - under CBCS Pattern - SY B.Sc. Sem-III                      | ¥ |  |
| Change Program Branch                                                 | B.Sc.(with Credits)-Regular-under CBCS [June-2019] Pattern-SY B.ScSem-III                  | v |  |
| For changing the fee category Used below                              | controls.                                                                                  |   |  |
|                                                                       |                                                                                            |   |  |
| Current Fee Category                                                  | General (belonging to Maharashtra State)                                                   |   |  |
| Change Fee Category                                                   | Select                                                                                     | ¥ |  |
|                                                                       | Submit                                                                                     |   |  |

## Branch/Pattern Change Process completed

| Ē | Search PRN |     |                                  |   |  |
|---|------------|-----|----------------------------------|---|--|
|   |            | PRN | Information Saved Successfully!! | Q |  |

#### How to Student will make admission

### महाविद्यालयाने वरील प्रक्रिया पूर्ण केल्यानंतर विद्यार्थी खालील प्रमाणे ऑनलाईन प्रवेश घेऊ शकतात

#### Login with PRN and Password

University

| 0 | New Admission seekers Have to click on Register |
|---|-------------------------------------------------|
|   |                                                 |
| 1 | USER NAME                                       |

Password

Forgot Password ? | Validate Registration

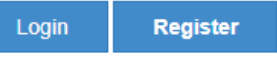

#### Alleauy Student of this Oniversity

(Those applicants whose PRN commence from 20130154XXXXXXXX, MUST use the User Name as that commencing from OA13XXXXXX provided at the time of FIRST Admission. If the applicant DO NOT remember User Name, use "Forgot Password" link to retrieve the same OR contact Students' Facilitation Center.)

#### ✓ I have my 16 digit enrollment number/PRN.

2018015400371291

Student have to entered the password on next screen. The password is your 'Date of Birth' and format is 'yymmdd'

For Eg, Your Birth date is '04th Nov 1979', You have entered the password as '791104'

Note: If the password does not match and you are not able to login, please contact your college to get the system entered 'Date of Birth' else click on forget password link if you do not able to contact college.

Forgot Password

Proceed

## **Click on Apply Online**

D18CS0080314

8 View Profile

#### 

Application Status

#### Receipt/Transaction Details

Please check your profile details once again by clicking on each section before you click on "Profile Confirmation and Apply Online" button on succeeding screens. You will not be able to modify any part of profile (Profile will be locked) once you have applied.

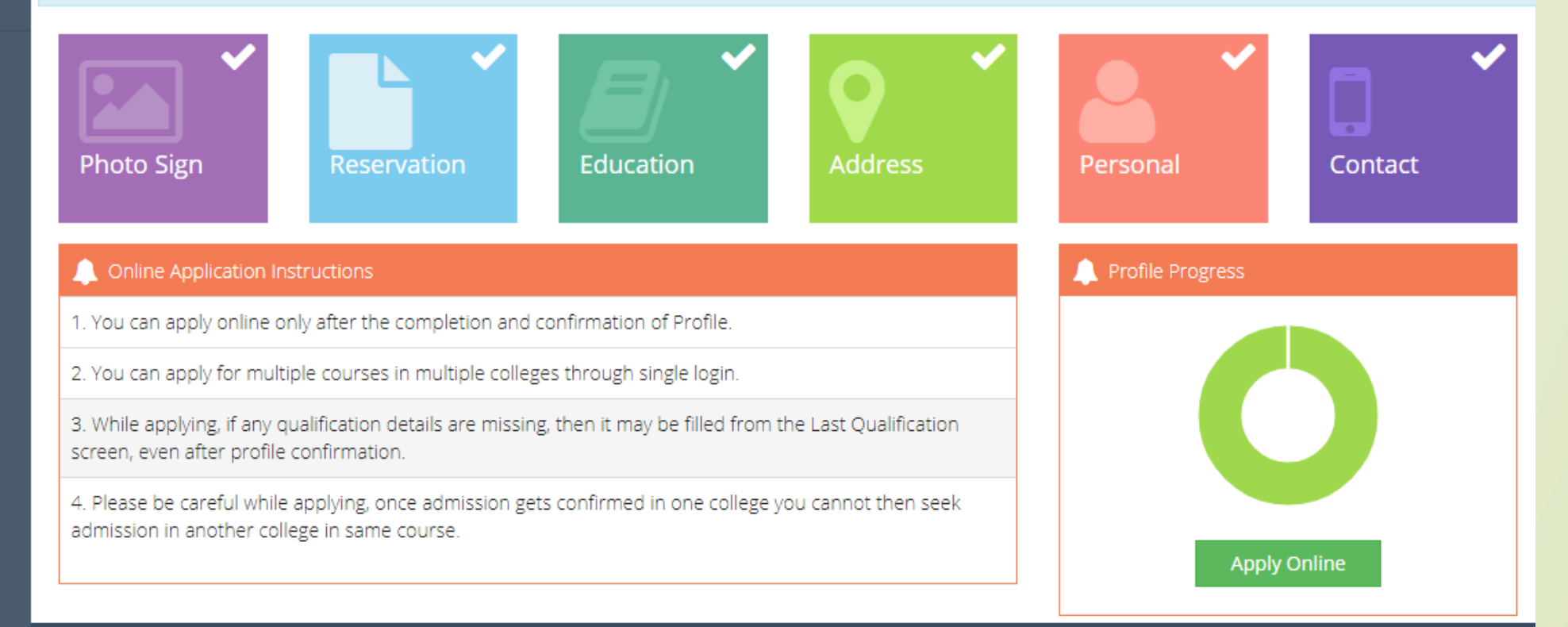

# New Course link will be available as below, click on apply

Apply

#### DASHBOARD

ONLINE HELP VIDEO FOR UNREGISTERED STUDENTS

ONLINE HELP VIDEO FOR REGISTERED STUDENTS

#### D18CS0080314

#### 🗞 View Profile

- Application Status
- Receipt/Transaction Details

**ONLINE HELP** 

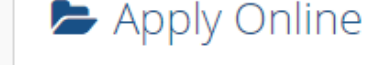

This link shall be used only when you are seeking admission in higher Course part/ term of the same Course (i.e. from First Year BA – 1st semester to Second Year BA – 1st semester). Please make sure you want to do the same

B.Sc.(with Credits) - Regular - under CBCS [June-2019] Pattern - SY B.Sc. Sem-III

Previous Term Result Details

B.Sc.(with Credits)-Regular-under CBCS Pattern

| Part - Term     | Part Result | Term Result |
|-----------------|-------------|-------------|
| Sem-I FY B.Sc.  | 'FAIL'      | 'ATKT'      |
| Sem-II FY B.Sc. | 'FAIL'      | 'FAIL'      |

Use this link **ONLY WHEN** Applicant wishes to APPLY to a NEW Academic Programme, either under the EXISTING Faculty/College OR ANOTHER Faculty/College.

For example: 1. Applicant has **completed** BA and wishes to apply for MA / MBA and such other cases within Eligibility Criterion. OR 2. Applicant is **studying** in **BCOM** and wishes to apply for B.A.LL.B. by **discontinuing BCOM** and such other cases within Eligibility Criterion.

#### Apply to next programme

# Select paper and complete admission process

#### 🖕 Course Selection

 Program Name [Code]
 B.Sc.(with Credits) - Regular - under CBCS [June-2019] Pattern - SY B.Sc. Sem-III

 College Name [Code]
 Shree Kakasaheb Heeralal Maganlal Chaudhari Arts, Commerce & Science College 220126

Medium of Instruction O English

Minimum 11 Course(s) & Maximum 11 Course(s) should be Selected

#### Main Group Minimum: 3 [If Applicable]

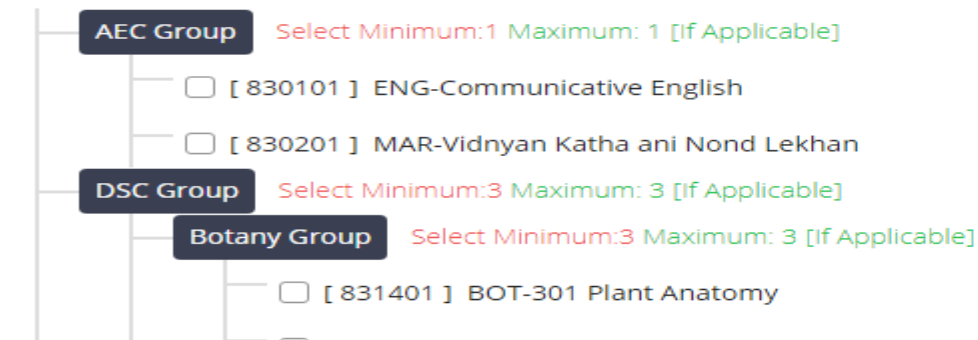

[ 831402 ] BOT-302 Plant Physiology

# How to make admission in college login

 महाविद्यालयाद्वारे Pattern/Branch बदलण्याची प्रक्रिया पूर्ण झाल्यानंतर महाविद्यालय खालील प्रमाणे ऑनलाईन डेटा एन्ट्री करू शकेल

## After College login, Click on Registered Student Admission, enter PRN

| Form Statistics               | 😑 🖻 Registered Student Admissio                                                 | n |       |  |
|-------------------------------|---------------------------------------------------------------------------------|---|-------|--|
| Approve Admission Fee         |                                                                                 |   |       |  |
| Export Student Profile        | For Registered Student, Enter PRN and Click on Apply                            |   |       |  |
| Application Submit/Confirm    |                                                                                 |   |       |  |
| New Registration/Admission    | Enter PRN 2018015400371291                                                      |   | Арріу |  |
| Registered Student Admissions | for Transfer Student Admission, Enter PRN & TC Code and Click to Verify & Apply |   |       |  |
| Fee Entry                     | Enter PRN PRN                                                                   |   |       |  |
| Submit To Registration        | Enter TC Code TC Code                                                           |   |       |  |
| Download Certificate          | Verify & Apply                                                                  |   |       |  |
| Reverse Confirm Admission     | For Change Branch of Registered Student Click Here     Change Branch            |   |       |  |
| Edit Student Data             |                                                                                 |   |       |  |
| Export To Excel Report        |                                                                                 |   |       |  |

## **Click on Apply Button**

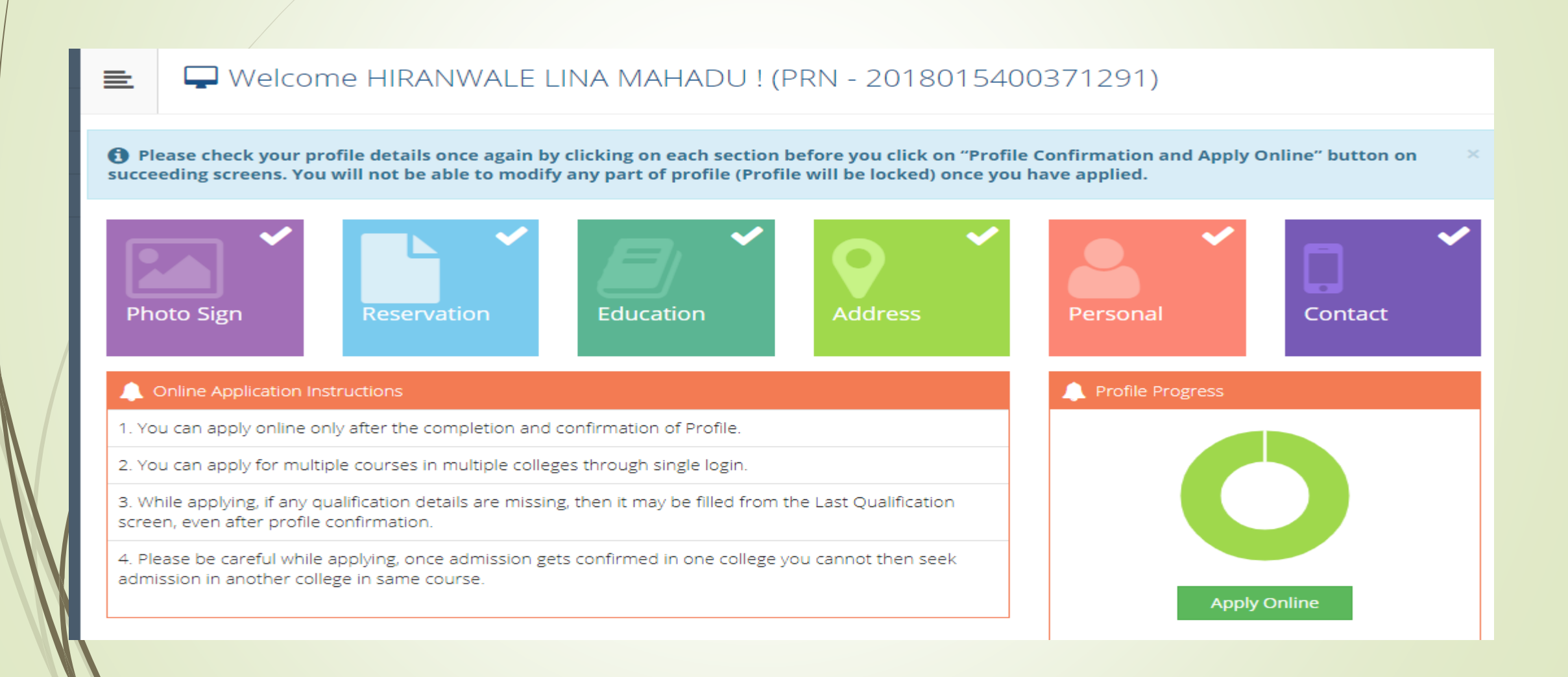

# New Course link will be available as below, click on apply

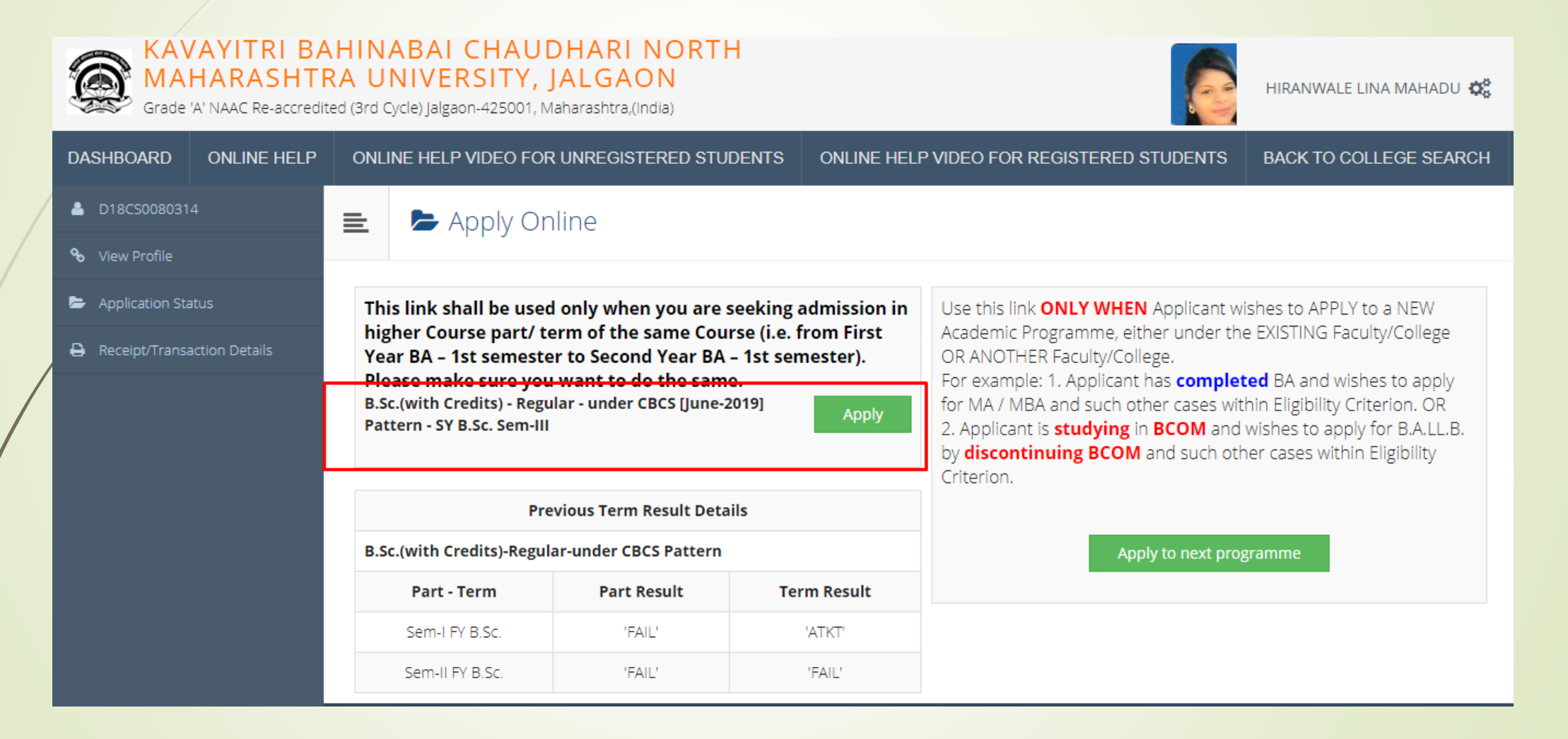

## Select Paper and complete admission process.

Course Selection

Program Name [Code] B.Sc.(with Credits) - Regular - under CBCS [June-2019] Pattern - SY B.Sc. Sem-III College Name [Code] Shree Kakasaheb Heeralal Maganlal Chaudhari Arts, Commerce & Science College 220126

Medium of Instruction O English

Minimum 11 Course(s) & Maximum 11 Course(s) should be Selected

#### Main Group Minimum: 3 [If Applicable]

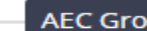

AEC Group Select Minimum:1 Maximum: 1 [If Applicable]

[ 830101 ] ENG-Communicative English

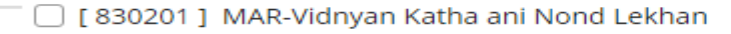

- DSC Group Select Minimum: 3 Maximum: 3 [If Applicable]
  - Select Minimum: 3 Maximum: 3 [If Applicable] Botany Group

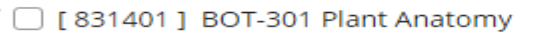

[ 831402 ] BOT-302 Plant Physiology

## Thank You...!

For Any Assistance Contact :
 E-Suvidha Student Facilitation Center
 Kavayitri Bahinabai Chaudhari North Maharashtra
 University Jalgaon
 Phone 0257-2258418, 9403002042, 9403002015,
 9403002018, 9403002054, 9403002024, 9403002082,
 Email- sfc@nmuj.digitaluniversity.ac